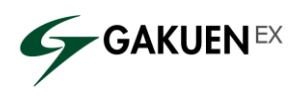

GAKUEN ユーザ様 各位

日本システム技術株式会社

## OpenSSL および InternetExplorer の脆弱性に関するお知らせ

平素は弊社製品「GAKUEN シリーズ」をご愛顧いただきありがとうございます。

この度、IPA(情報処理推進機構)および各種報道によって注意喚起が行われて おります OpenSSL 及び InternetExplorer の脆弱性問題について、ご案内申し上げます。

○OpenSSL の脆弱性について OpenSSL の脆弱性(CVE-2014-0160、通称「Heartbleed」脆弱性)に つきまして、GAKUEN シリーズ全製品に対して、影響ないことを確認 しております。本問題に関し、お客様にご対応いただく必要はございません。

参考)IPA(独立行政法人 情報処理推進機構) OpenSSL の脆弱性対策について(CVE-2014-0160) http://www.ipa.go.jp/security/ciadr/vul/20140408-openssl.html

○InternetExplorer の脆弱性について InternetExplorer の脆弱性(CVE-2014-1776)につきまして、2014年4月30日 現在、マイクロソフト社より修正プログラムは提供されておりません。

修正プログラムが適用されるまでは、下記の通り回避策を実施いただくことを 推奨いたします。

・GAKUEN/REVOLUTION をご利用の場合、下記「VGX.DLL の無効化手順」 を参照し、本脆弱性に関連する VGX.DLL の登録を無効にしてください。

・UNIVERSAL PASSPORT をご利用の場合、下記「VGX.DLL の無効化手順」
 を参照し、本脆弱性に関連する VGX.DLL の登録を無効にしていただくか、
 InternetExplorer 以外の対応ブラウザ(Firefox、Google Chrome、Safari※)
 をご利用ください。

※ Google Chrome、Safari は、UNIVERSAL PASSPORT EX 1.4 のみ 対応しております。

■VGX.DLL の無効化手順■

1.以下の手順にて、コマンドプロンプトを管理者権限で起動します。

Windows Vista、Windows 7 の場合: [スタートボタン] - [すべてのプログラム] - [アクセサリ] - [コマンドプロンプト] を右クリックし、「管理者として実行」を クリックします。

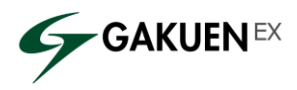

Windows 8、Windows 8.1 の場合: デスクトップで [スタートボタン] を 右クリックし、[コマンドプロンプト(管理者)] をクリックします。

2.以下のコマンド(文字列)をコピーし、手順1で表示されたコマンドプロンプトの 上で右クリックし、[貼り付け] をクリックします。コマンド(文字列)が 貼り付けられたことを確認後、Enter キーを押します。

"%SystemRoot%¥System32¥regsvr32.exe" -u "%CommonProgramFiles%¥Microsoft Shared¥VGX¥vgx.dll"

- 3.「C:¥xxxxx¥vgx.dll の DllUnregisterServer は成功しました。」という メッセージが表示されれば、無効化完了です。
- ※ 64bit 版 Windows の場合は続いて下記、4.5の手順も実行してください。
  32bit 版 Windows の場合は、3.にて完了です。
- 4.以下のコマンド(文字列)をコピーし、手順1で表示されたコマンドプロンプトの 上で右クリックし、[貼り付け] をクリックします。コマンド(文字列)が 貼り付けられたことを確認後、Enter キーを押します。

"%SystemRoot%¥System32¥regsvr32.exe" -u "%CommonProgramFiles(x86)%¥Microsoft Shared¥VGX¥vgx.dll"

- 5.「C:¥xxxxx¥vgx.dll の DllUnregisterServer は成功しました。」という メッセージが表示されれば、無効化完了です。
- 注 上記回避策を実施後、マイクロソフト社より修正プログラムが提供された際は、 修正プログラムの適用前に、VGX.DLLを有効化していただく必要がございます。 有効化には上記手順 2.4(64bit 版 Windows のみ)のコマンドを以下に変更して実行してください。

○手順2

"%SystemRoot%¥System32¥regsvr32.exe" "%CommonProgramFiles%¥Microsoft Shared¥VGX¥vgx.dll"

○手順 4(64bit 版 Windows のみ)

"%SystemRoot%¥System32¥regsvr32.exe" "%CommonProgramFiles(x86)%¥Microsoft Shared¥VGX¥vgx.dll"

回避策等、本問題に関する情報については今後追加・更新される可能性があります。 定期的に情報収集を行い、適切な対応をお願いいたします。

参考)IPA(独立行政法人 情報処理推進機構) Internet Explorer の脆弱性対策について(CVE-2014-1776) http://www.ipa.go.jp/security/ciadr/vul/20140428-ms.html

ご不明な点がございましたら、GAKUEN サポートセンターまでご連絡ください。

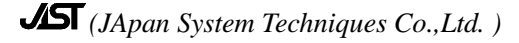